# МЭБ Межвузовская Электронная Библиотека

 Межвузовская Электронная библиотека (МЭБ)
была основана в сентябре 2012 года для совместного создания и последующего использования сводного информационного ресурса электронных документов, созданных в вузах и использующихся для обеспечения образовательной и научноисследовательской деятельности вузов.

> ✓ МЭБ создана на основе равноправного участия библиотек вузов.

 Сотрудничество строится на добровольной, договорной основе, а также ответственности участников за принятые обязательства.

 МЭБ открыта для участия библиотек других вузов, принимающих положения организационных и технологических документов и согласных с целями, задачами и принципами построения и развития МЭБ.

 ✓ МЭБ открыта для библиотек колледжей и школ на правах пользователей.

## Поиск в МЭБ

- 1. Для работы в МЭБ нужно пройти регистрацию (см. Регистрация)
- 2. Поиск в Сводном электронном каталоге можно вести по различным параметрам: Авторам, Заглавиям, Ключевым словам и т.д.

#### Так выглядит рабочая плоскость программы:

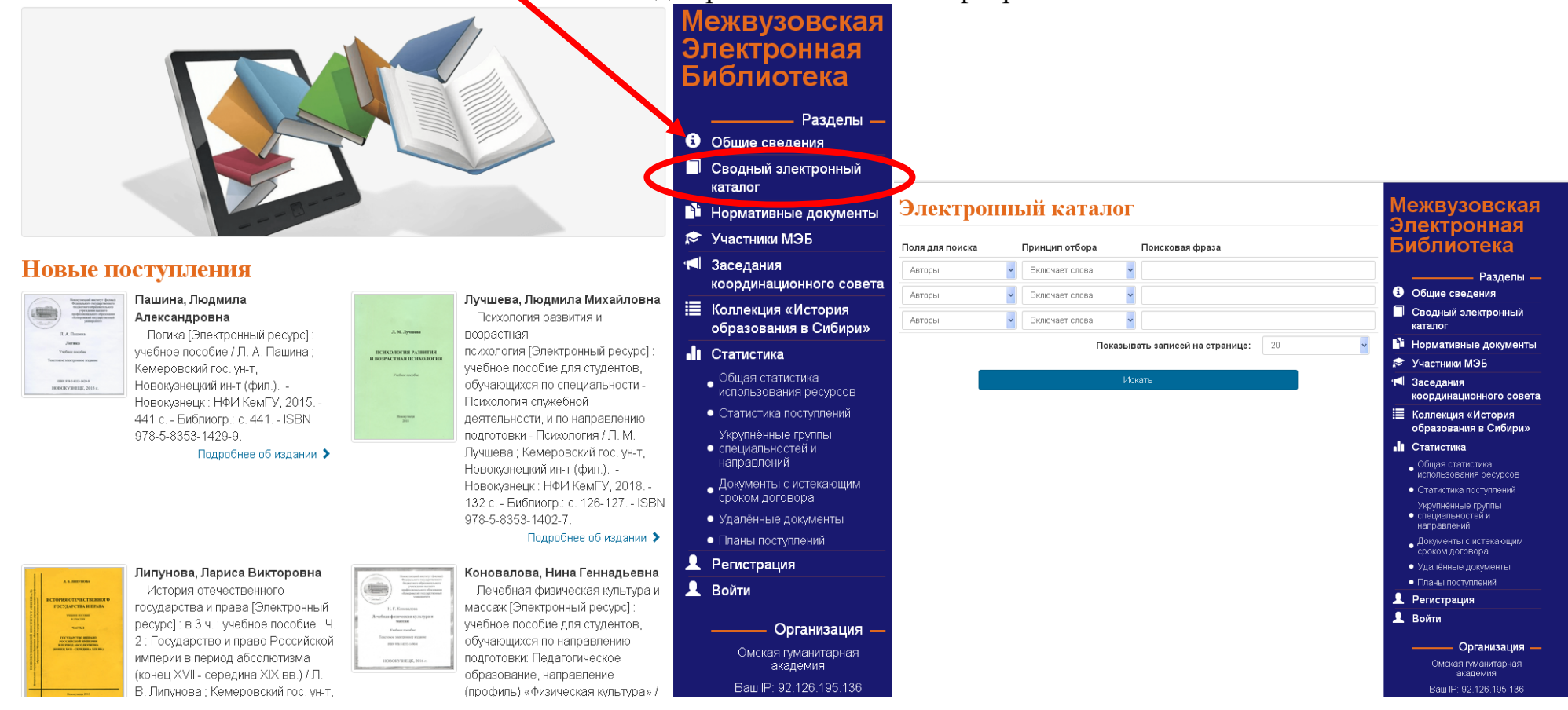

3. Выберите вид поиска в зависимости от того, что Вам известно:

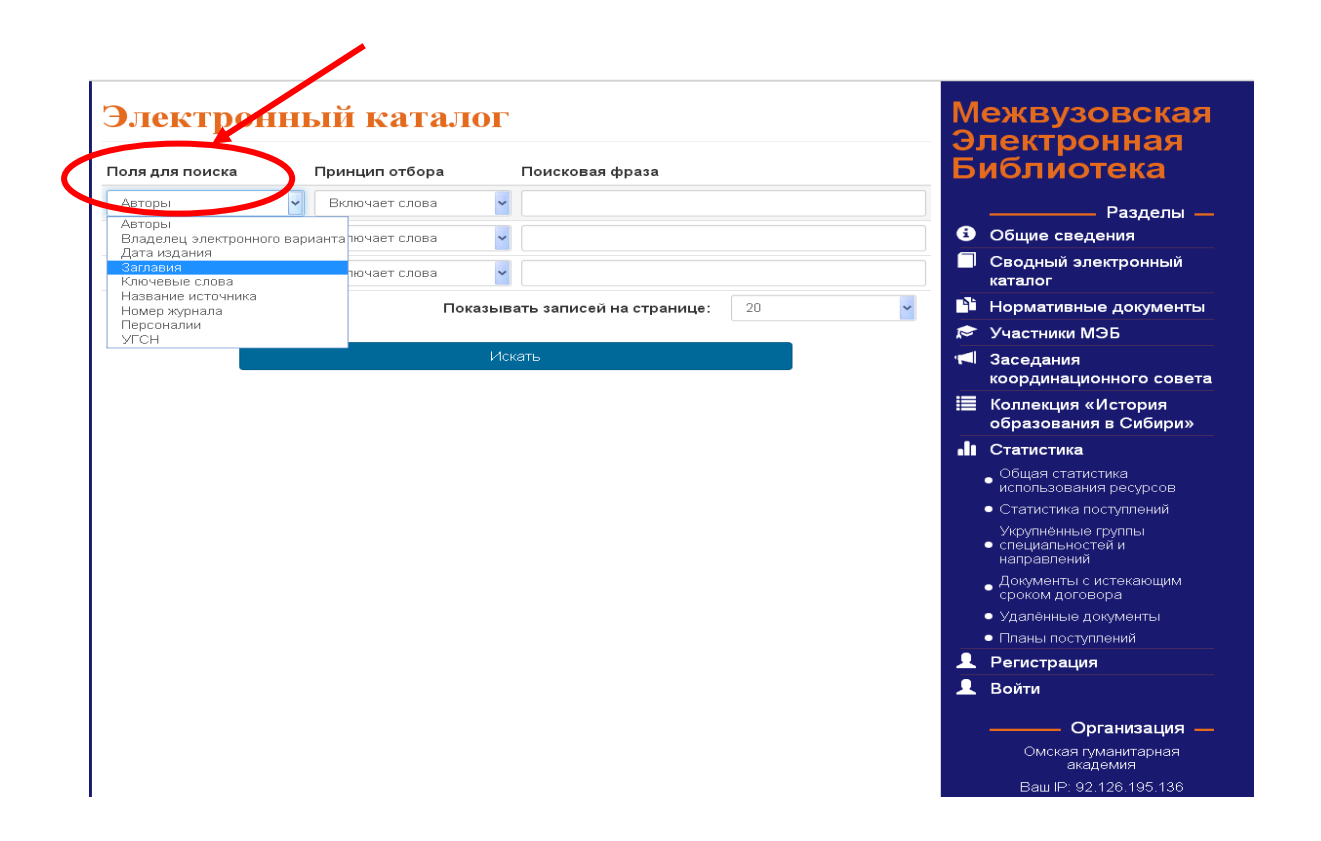

Если вы знаете:

- Фамилию автора, редактора, составителя поле для поиска Авторы
- Название книги, статьи и т.п. поле для поиска Заглавия
- Название темы, вопрос или Поиск документов о конкретной личности (персоналии) поле для поиска Ключевые слова, Персоналии
- Название сборника, журнала поле для поиска Название источника

### Например: Найти все книги по психологии общения

• Первое выражение: «Поле для поиска» - Ключевые слова

«Принцип отбора» - Включает слова «Поисковая фраза» - психология

#### Между строками поиска по умолчанию установлено логическое значение «И»

• Второе выражение: «Поле для поиска» - Ключевые слова

«Принцип отбора» - Включает слова

«Поисковая фраза» - общение

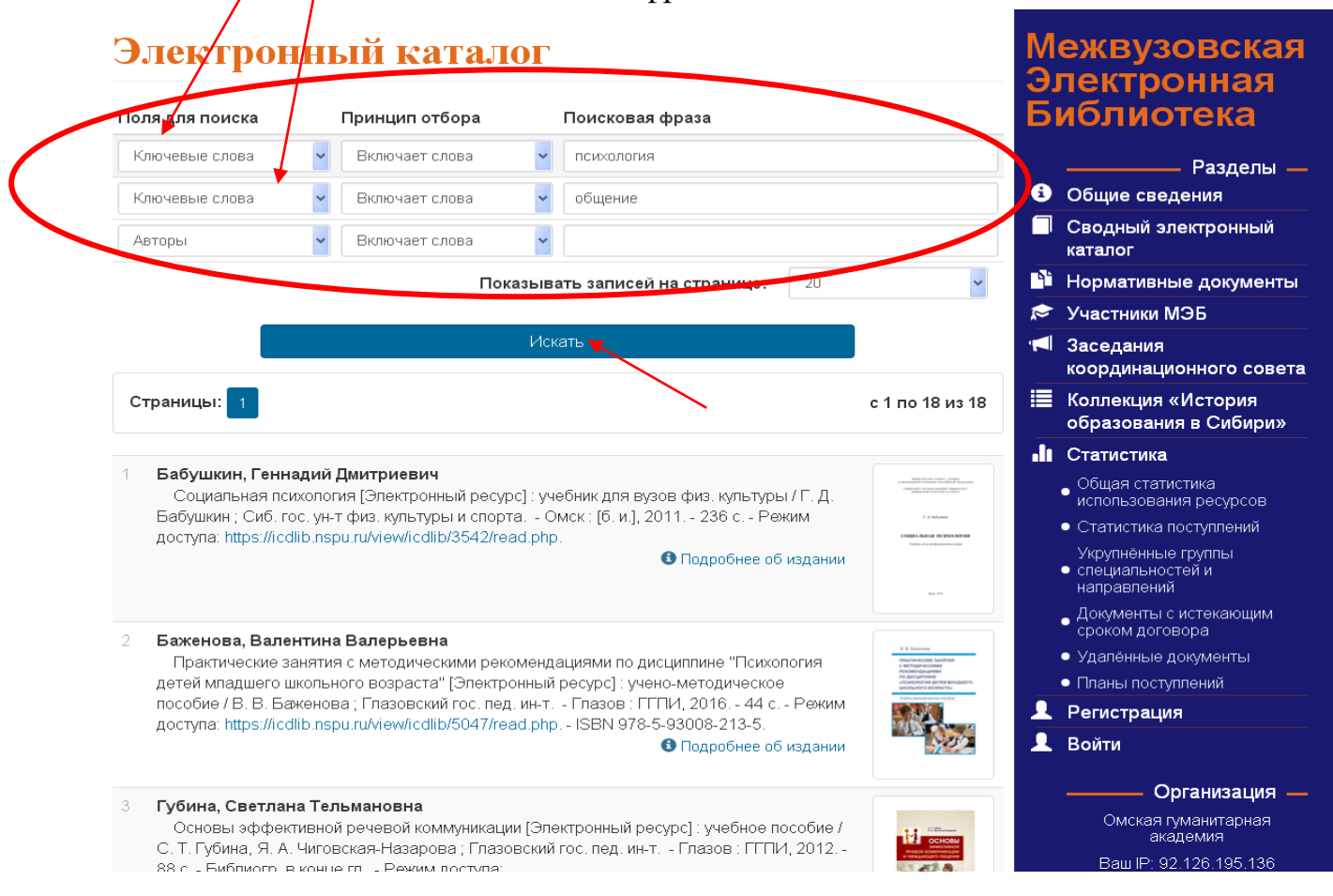

- 4. После того, как вы нажмете кнопку «Искать», будет предложен перечень найденных документов. Общее количество найденных документов высвечивается после полей для поиска.
- 5. После нажатия кнопки «Подробнее об издании» появится полная информация о документе: аннотация, содержание, ключевые слова, а также уровни доступа:

**AB** – чтение доступно с компьютеров организаций-пользователей и партнёров МЭБ, а также после авторизации с домашних компьютеров.

С – документ находится в свободном доступе.

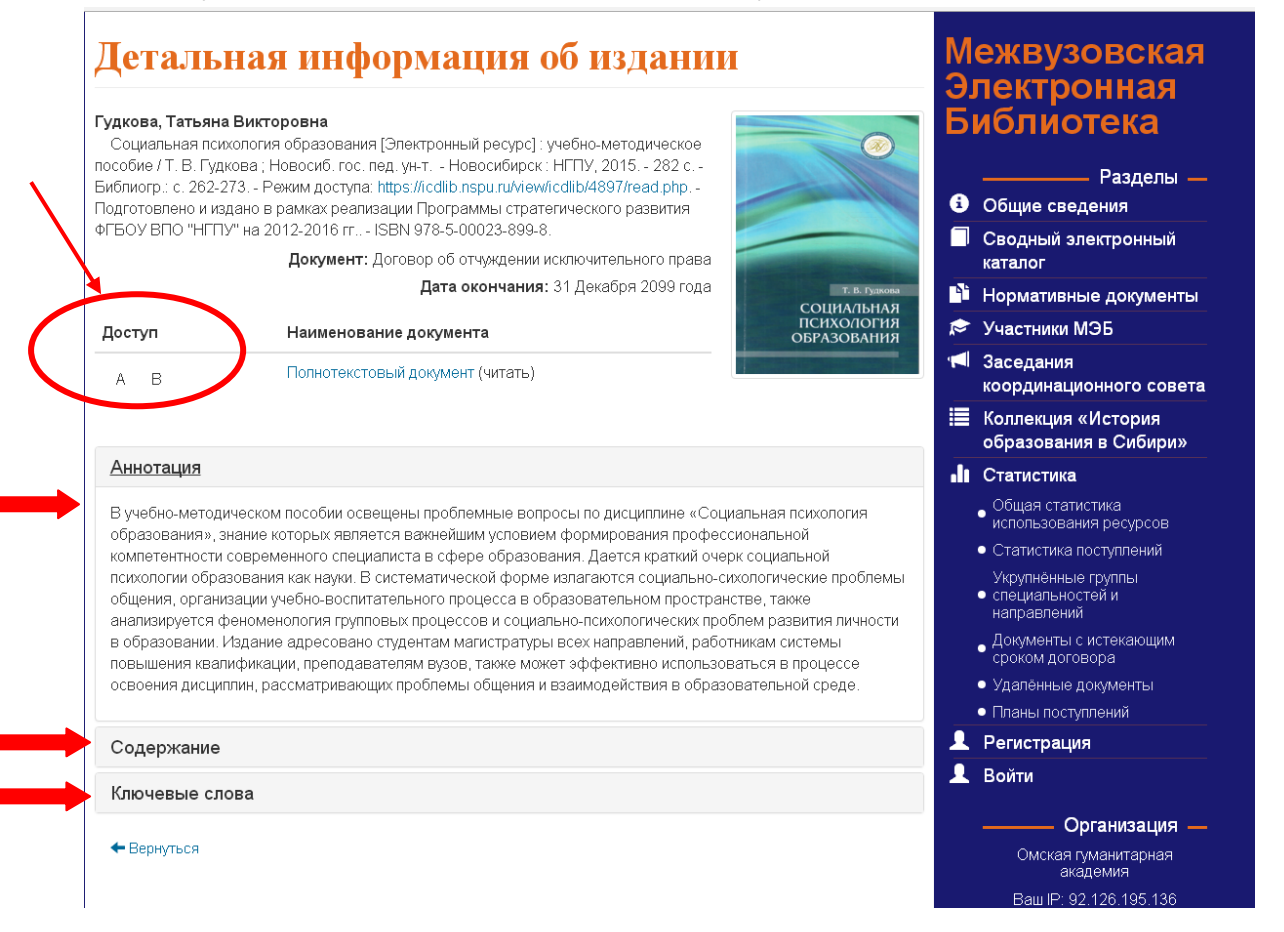

# 6. Чтобы перейти к чтению нажмите синюю ссылку в библиографическом описании, либо на строку «Полнотекстовый документ»

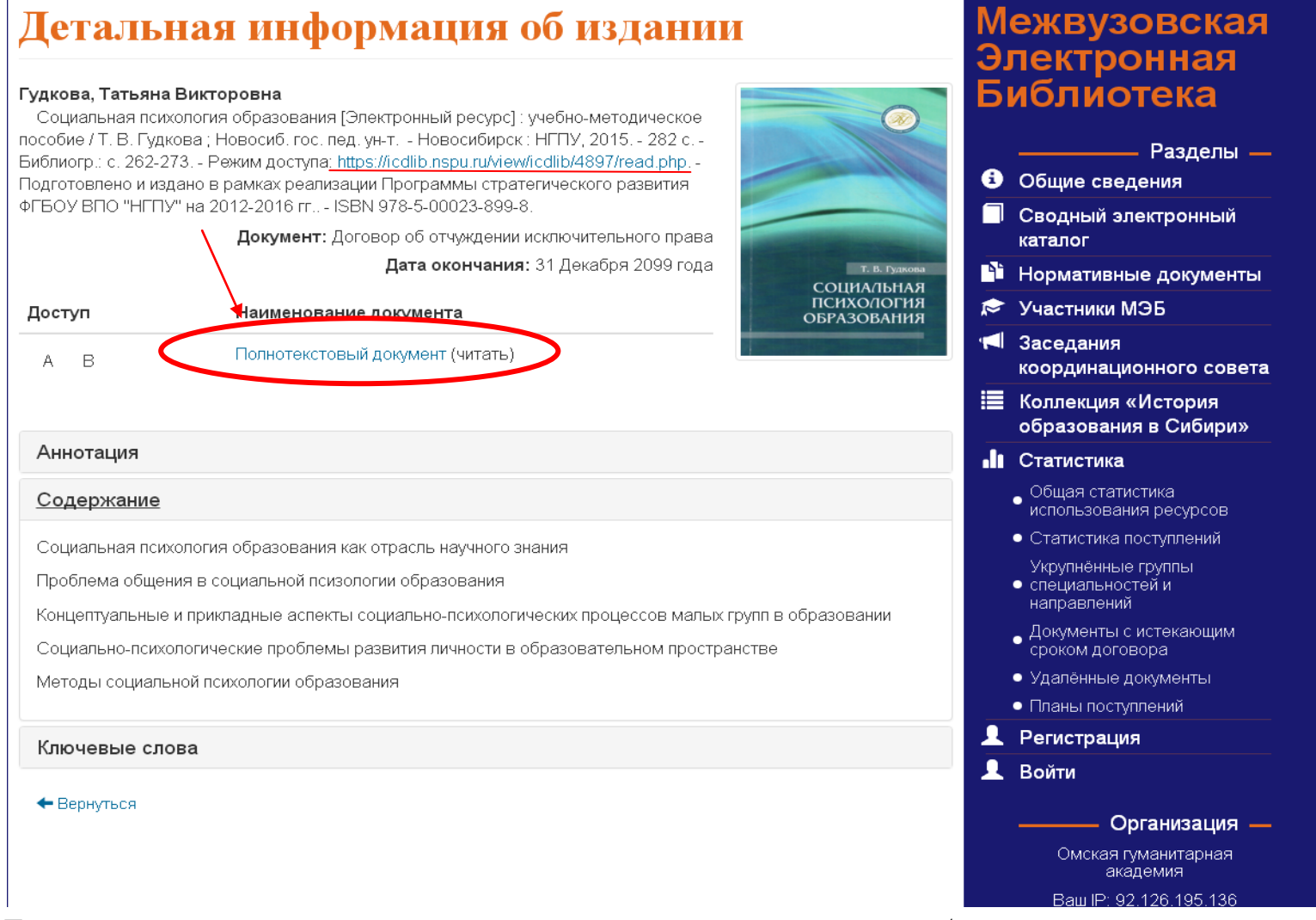

Тексты закрыты от копирования, их можно только читать с экрана и/или распечатать.

По вопросам обращайтесь в библиотеку (e-mail: libr@omga.su).